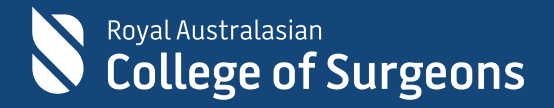

# Training & Services platform in eHub Quick Reference Guide

7 November 2022

#### **Table of Contents**

| 1. | How to access the Training & Services platform?                  | 3  |  |
|----|------------------------------------------------------------------|----|--|
| 2. | How to search for an event (courses, workshops or exams)?        | 4  |  |
| 3. | How to register for an event (courses, workshops or exams)?      | 4  |  |
| 4. | How to submit an Abstract for an Event?                          | 7  |  |
| 5. | How to access your Profile?                                      | 7  |  |
| 6. | How to view your Event registrations and withdraw from an event? | 8  |  |
| 7. | How to view your Event Invoices?                                 | 9  |  |
| 8. | How to view your Certificates?                                   | 9  |  |
| 9. | How to view your Transcripts?                                    | 10 |  |

#### 1. How to access the Training & Services platform?

- 1.1. The Training & Services platform can be accessed in <u>eHub</u>. You can view the events on the platform without logging in; however, you must be logged in to register for an event.
- 1.2 To sign in, enter your username and password.

**Note**: The username for active Fellows, SETs, SIMGs and Junior Doctors is the RACS username, that is, ending in @my.surgeons.org. For others, it is your registered email address

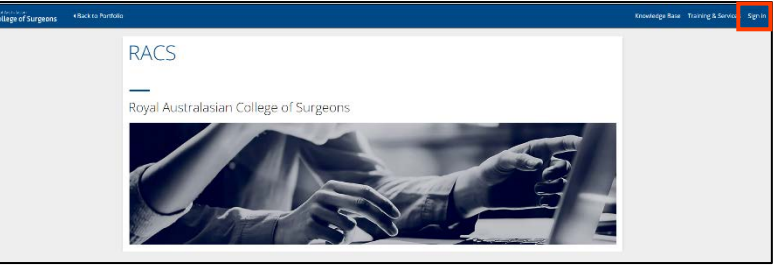

1.3 Once logged in, click Training & Services on the upper right-hand corner of the screen.

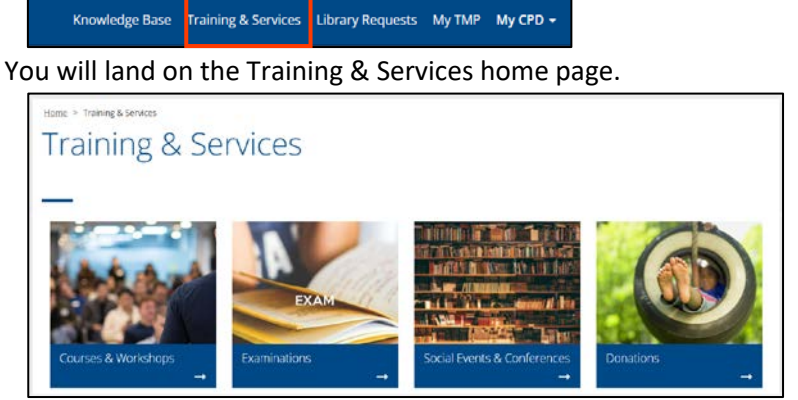

1.4 To proceed, click the tab as per below:

- **Courses & Workshops** if you want to register for a Skills Training or a Professional Development course and workshop
- **Examinations** if you want to apply for the Generic Surgical Science Examination (GSSE), Clinical Examination (CE), Specialty Specific Examinations (SSE) or Fellowship Examinations (FEX)
- Social Events & Conferences tile if you want to register for social events and conferences organised by RACS, e.g., Surgeons Ball, Rural Conferences, etc.

**Note**: The Donations tab is not operational at this stage. If you want to donate to the Foundation for Surgery, please visit <u>Foundation for Surgery</u>.

#### 2. How to search for an event (courses, workshops or exams)?

Once you land on the Courses and Workshops / Examinations / Social Events & Conferences home page, you will see a list of all available events.

|                 | rome > Transpic Services > Courses and V                      | Workshaps                                                                 | RELEVANCE         |                       |
|-----------------|---------------------------------------------------------------|---------------------------------------------------------------------------|-------------------|-----------------------|
|                 | Courses and V                                                 | Workshops                                                                 |                   | <br>                  |
| г               |                                                               |                                                                           |                   | Sort Events           |
|                 | COUNTRY 👻                                                     | Asset AU 1<br>Suri Date: 14-13 2022                                       | \$ 3975.00        | alphabetically A-Z or |
|                 | L New Zostand                                                 | End Dute: 14.32.2022<br>Remaining Capacity: 16                            | REGISTER +        | Z-A and date wise     |
|                 | STATE 🗸                                                       | ASSET course: AS400 11-12 August 2023,<br>RNSH, NSW                       | \$ 3975.00        |                       |
|                 | Australian Capital Territory                                  | Start.Date: 11-08-2023<br>End Date: 12-08-2023                            |                   |                       |
|                 | These Scotts Waters                                           | Remaining Capacity: 17                                                    | REGISTER +        |                       |
|                 | Northern Territory                                            | ASSET UAT 5/10                                                            | \$ 3975.00        |                       |
|                 | South Amiralia                                                | Starr Diete: 25-10-2022<br>Ind Date: 25-10-2022<br>Remaining Capacity: 25 |                   |                       |
|                 | Taonania                                                      |                                                                           | SUBMIT ABSTRACT + |                       |
|                 | <ul> <li>Vitinia</li> <li>Vitinia</li> <li>Vitinia</li> </ul> | Rase paid event hybrid                                                    | \$ 3975.00        |                       |
| Filter events   |                                                               | Surt Date: 23-12-2022<br>Full Date: 23-12-2022                            | 2 227 2.00        |                       |
| (based on       | ACT COUPER                                                    | Rimaining Capacity, 13                                                    | nesisten +        |                       |
| Country, State, |                                                               |                                                                           |                   |                       |
| Event Sub       | VIC Course                                                    |                                                                           |                   |                       |
| category        | VC Workshop                                                   |                                                                           |                   |                       |
| pricing and     | WA Course                                                     |                                                                           |                   |                       |
|                 | WA Webnar                                                     |                                                                           |                   |                       |
| date range)     | Witting Medics logal Weports                                  |                                                                           |                   |                       |
| and click APPLY | PRICING 👻                                                     |                                                                           |                   |                       |
| FILTERS         | Mer 5 0 to Mar 5 100000                                       |                                                                           |                   |                       |
|                 | DATE RANGE                                                    |                                                                           |                   |                       |
| Click CLEAR     | ■ 10/19/2022-11/30/2022 ▼                                     |                                                                           |                   |                       |
| FILTERS to      | CLEAR FILTERS Y APPLY FILTERS                                 |                                                                           |                   |                       |
| return to the   |                                                               |                                                                           |                   |                       |
| initial list    |                                                               |                                                                           |                   |                       |
|                 |                                                               |                                                                           |                   |                       |

- 3. How to register for an event (courses, workshops or exams)?
  - 3.1 Once you've decided which event to register for, click **REGISTER**.

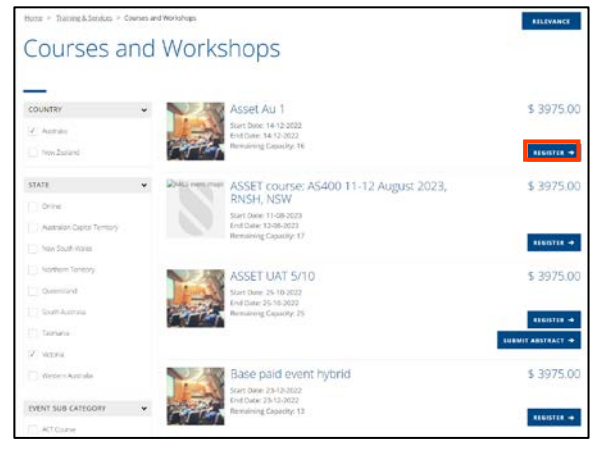

3.2 The personal details screen appears. Enter details as shown below and click Next.

**Note**: Completing these details is one-off activity. Once you complete this form upon first-time login, details will be saved for future events registration. When you register for an event in the future, you will have to confirm the details and click **Next**.

| Not Name Source Source                 |                      | NACIO<br>NOTOCO<br>Lindia Phone<br>Lindia October<br>Lindia October<br>Lindia October<br>Lindia October<br>Lindia October<br>Lindia October<br>Lindia October<br>Lindia October<br>Lindia Phone |                                |     |
|----------------------------------------------------------------------------------------------------|----------------------|----------------------------------------------------------------------------------------------------|--------------------------------|-----|
| Notice of the second second se                |                      | NOCOL                                                                                                    |                                |     |
| Minung Kinal<br>Internet Name<br>Coloress<br>Work Practice Address<br>355:35 Syring St<br>Actoritika<br>Coloress<br>Minut Practice Address<br>355:35 Syring St<br>Actoritika<br>Colores<br>Minut Practice Address<br>355:35 Syring St<br>Actoritika<br>Colores<br>Minut Practice Address<br>355:35 Syring St<br>Actoritika<br>Colorest Practice Address<br>Strategy Strategy<br>Minut Practice Address<br>355:35 Syring St<br>Actoritika<br>Strategy Strategy<br>Minut Practice Address<br>355:35 Syring St<br>Actoritika<br>Strategy Strategy<br>Minut Practice Address<br>355:35 Syring St<br>Actoritika<br>Strategy Strategy<br>Minut Practice Address<br>355:35 Syring St<br>Actoritika<br>Strategy St<br>Strategy St<br>Strategy St<br>Strategy St<br>Strategy St<br>Strategy St<br>Strategy St<br>St<br>Strategy St<br>St<br>St<br>St<br>St<br>St<br>St<br>St<br>St<br>St                                                                                                    |                      | Ublit Phare                                                                                                    |                                |     |
| Performed Name  Voldress  Prock Practice Address  Prock Practice Address  BD3030 Spring St  Address  C  BB3040 Spring St  Address  C  BB3040 Spring St  Address  C  BB3040 Spring St  Address  C  BB3040 Spring St  Address  C  BB3040 Spring St  Address  C  BB3040 Spring St  Address  C  C  C  C  C  C  C  C  C  C  C  C                                                                                                    |                      | E140400000                                                                                                    |                                |     |
| Preferred Name                                                                                                    |                      |                                                                                                    |                                |     |
| Address<br>Work Practor Address<br>253250 Aprile 31<br>Safety National Real Vic<br>Autorate<br>Company Company and Address States and Address States and Address Address States and Address States and Address Address States and Address Address States and Address Address States and Address Address Addr |                      |                                                                                                    |                                |     |
| Voldress<br>Wrish Parale Address<br>55-595 Gring St<br>LAST Makao Walk, BAR2 VC<br>Australia<br>Gr Billing Mailing Shipping<br>Packenotic Yor may inst address in address if is have a mailing/shipping                                                                                                    |                      |                                                                                                    |                                |     |
| Billing         Making         Skipping           Col         Billing         Making         Skipping                                                                                                    |                      |                                                                                                    |                                |     |
| 105-00 Symp St<br>Loss Mith, Dolar VC<br>Australia<br>Cg? Billing Mailing Skipping<br>Please notic You may not delete an address St it has a mailing thipp                                                                                                    |                      |                                                                                                    |                                |     |
| Billing Mailing Shipping  Please note: You may not delete an address if it has a mailing/thipp                                                                                                    |                      |                                                                                                    |                                |     |
| Please note: You may not delete an address if it has a mailing/thipp                                                                                                    |                      |                                                                                                    |                                |     |
|                                                                                                    | ing/billing preferen | ce set against it.                                                                                                    |                                |     |
| A00                                                                                                    |                      |                                                                                                    |                                |     |
| Vedical ID                                                                                                    |                      |                                                                                                    |                                |     |
| 0000000000                                                                                                    |                      |                                                                                                    |                                |     |
|                                                                                                    |                      |                                                                                                    |                                |     |
| Qualifications                                                                                                    |                      |                                                                                                    |                                |     |
| Alademic Patholion Other Hellowish Co                                                                                                    | wey                  | Date Averded                                                                                                    | Qualification Type             | ADD |
| Adelaide University Au<br>Surgical Society                                                                                                    | strala               | 36/05/2022                                                                                                    | Bachelor of Medical<br>Science | ₫ 🗎 |
|                                                                                                    |                      |                                                                                                    |                                |     |
| Speciality                                                                                                    |                      |                                                                                                    |                                |     |
|                                                                                                    | ×                    |                                                                                                    |                                |     |
|                                                                                                    |                      |                                                                                                    |                                |     |
| Skill Profile                                                                                                    |                      |                                                                                                    |                                |     |
| Intended Practice                                                                                                    |                      | RACEP QL& CPO M                                                                                                    |                                |     |
| Emergency Medicine                                                                                                    | *                    |                                                                                                    |                                |     |
| Training                                                                                                    |                      | ACR8M Member Id                                                                                                    |                                |     |
| Consultant                                                                                                    | ~                    |                                                                                                    |                                |     |
| Supervisor Name                                                                                                    |                      |                                                                                                    |                                |     |
|                                                                                                    |                      |                                                                                                    |                                |     |
| Emergency                                                                                                    |                      |                                                                                                    |                                |     |
| Emergency Contact Name                                                                                                    |                      | Emergency Contact Relationsh                                                                                                    | 9                              |     |
| 55                                                                                                    |                      | Other                                                                                                    |                                | ~   |
| Emergency Contact Number                                                                                                    |                      |                                                                                                    |                                |     |
| 0404000000                                                                                                    |                      |                                                                                                    |                                |     |
|                                                                                                    |                      |                                                                                                    |                                |     |
| Dietary Requirements                                                                                                    |                      |                                                                                                    |                                |     |
| Dietary Requirements                                                                                                    | le.                  |                                                                                                    |                                |     |
| 1078                                                                                                    | v                    |                                                                                                    |                                |     |
|                                                                                                    |                      |                                                                                                    |                                |     |
| Special Requirements                                                                                                    |                      |                                                                                                    |                                |     |
| Special requirements for attending this event e.g. wheelchair access                                                                                                    |                      |                                                                                                    |                                |     |
|                                                                                                    |                      |                                                                                                    |                                |     |
|                                                                                                    |                      |                                                                                                    |                                |     |
| Consents                                                                                                    |                      |                                                                                                    |                                |     |
| Commission company and give the course economic and company and in                                                                                                    | AD THE OPTION AD     | ~*                                                                                                    |                                |     |
| I parmit the obliga to use my photo seven during the event in future man                                                                                                    | neorgimaterials and  | nevelection publications                                                                                                    |                                |     |
|                                                                                                    |                      |                                                                                                    |                                |     |
|                                                                                                    |                      |                                                                                                    |                                |     |

3.3 The course registration screen appears. Click **REGISTER NOW** to register for the event.

|            |                                        | ]             |
|------------|----------------------------------------|---------------|
| Course     | ASSET UAT 5/10                         | Course Name   |
| and venue  | CT 25, 2022, 11:12:00 AM<br>• CTEC-OLD |               |
|            |                                        |               |
| Click here |                                        | Click here to |
| to view    | Speakers Pass information              | view Pass     |
| Speakers'  |                                        | Information   |
| details    | ukis teris spaaker                     |               |

3.4 The event requirement screen appears. Complete the form as shown below and click SUBMIT.

|              | ASSET UAT 5/10                                                                  | Event Date: O                 | tt 25, 2022, 11:12:00 AM |
|--------------|---------------------------------------------------------------------------------|-------------------------------|--------------------------|
|              | 5.1 m.                                                                          | Event Address: 250-290 Spring | screet Melbourne 3002    |
| Verify       | College of Surgeons                                                             |                               |                          |
| Dorsonal     |                                                                                 |                               |                          |
| Personal     | Personal Details                                                                |                               |                          |
| details      | First Name?                                                                     | Last Norte*                   |                          |
| actano       | Jaspeet                                                                         | Gawler                        |                          |
|              | finul *                                                                         |                               |                          |
|              | jaspreet.bindra@surgeons.org                                                    |                               |                          |
| Select       |                                                                                 |                               |                          |
|              | Requirements                                                                    |                               |                          |
| requirement  | Would you like to opt for accommodation?                                        |                               |                          |
|              | No                                                                              |                               | ~                        |
|              | Would you like to opt for additional pecks?                                     |                               |                          |
| Provide      | No                                                                              |                               | $\sim$                   |
| Trovide      |                                                                                 |                               |                          |
| expectations | FEEDBACK (expectations from the course)                                         |                               |                          |
| C            |                                                                                 |                               |                          |
| from the     | How confident do you feel about your current non-technical surgical sk          | cils?                         |                          |
| COURSE       | Not at all confident                                                            |                               | $\sim$                   |
| course       | How frequently do you use non-technical surgical skills in your practice        | 87                            |                          |
|              | Frequently<br>List the top 3 things you hope to learn by attending this course. |                               | $\sim$                   |
|              |                                                                                 |                               |                          |
|              | How did you first find out about the course?                                    |                               |                          |
|              | Workplace                                                                       |                               | $\sim$                   |
|              | Other (please specify)                                                          |                               |                          |
| Select Event |                                                                                 |                               |                          |
|              |                                                                                 |                               |                          |
| Pass         | Event Passes                                                                    |                               |                          |
|              | Calacta Dare \$                                                                 |                               |                          |
| Δdd          |                                                                                 |                               |                          |
|              | in the states                                                                   |                               | · ·                      |
| additional   | Additional Guests                                                               |                               |                          |
|              | Do you want to invite guests?                                                   |                               |                          |
| guests       |                                                                                 |                               |                          |
|              | Terms and Conditions                                                            |                               |                          |
| Read and     | I accept Terms and Conditions *                                                 |                               |                          |
| - Redu und   |                                                                                 |                               |                          |
| Accept the   |                                                                                 |                               | SUBMIT                   |
| Townsonad    |                                                                                 |                               |                          |
| Terms and    |                                                                                 |                               |                          |
| Conditions   |                                                                                 |                               |                          |
| Conditions   |                                                                                 |                               |                          |

3.5 My Cart screen appears. Confirm event details as below and click **PROCEED TO PAYMENT.** 

*Important*: The event will remain active in the shopping cart for 15 minutes only.

| Confirm<br>Event | My Cart                                                                                                    |            |
|------------------|----------------------------------------------------------------------------------------------------|------------|
| details          | Interities         Control standard           Jaspreet Gawler - ASSET UAT 5/10 - S30.00         saturate standard           Junch         GS7:         5.272           Teen IIS NACAUDEvent         GS7:         5.272           Type: Control & Workhopsi         Control and control and contro and control and control and control and control and co |            |
|                  | Price: \$30.00 Price: \$30.00                                                                                                    | Proceed to |
| Choose an        | B DELETE                                                                                                    | payment    |
| option to        | Donate to the Foundation for Surgery Two out of three prople wailelide do not have access to safe, affordable surgical care when they need it Delivery Information                                                                                                    |            |
| donate to        | most. You can help change this by supporting the Foundation for Surgery Mis-changing global health,<br>indigenous health and surgical research projects. Delivery by Australia Post or Express Post is fire of<br>the Mission and Surgical research projects.                                                                                                    |            |
|                  | 100% of your fax deductible donation is dedicated to addressing critical surgical need. The generation of the customer, these costs will be charged to the customer, to avoid you like to support safe surgery and help children, tamilies and communities access quality surgical following customer agreement after a countrie cost.                                                                                                    |            |
| the              | care when they need it most? quote is obtained.                                                                                                    |            |
| Foundation       | Vers' I want to support safe surgery through our Foundation for Surgery today     Orders are dispatched within two business days of     * No. I don't want to support safe surgery through our Foundation for Surgery at this time     receipt of order                                                                                                    |            |
| for Surgery      | For items under SSG of value, Australia Parcel Porta     For items our SSG value, Extratalia Parcel Porta     For items our SSG value, Express Note is und     which used alay definery. This is done     so that the parcel may be tradead.     Merchandise can allo be purchased in person     from the AXGS Melbourne Office at:     259 - 290 Spring Street, East Melbourne between                                                                                                    |            |

3.6 The Checkout screen appears. Enter Payment details as shown below and click **COMPLETE PAYMENT** to proceed.

|                     | Checkout                                                                                                    |                                                                                                    | 1                  |
|---------------------|----------------------------------------------------------------------------------------------------|----------------------------------------------------------------------------------------------------|--------------------|
| Verify details      | My information                                                                                                    | My Cart Total AU                                                                                                    |                    |
| under <b>My</b>     | Di Jaspinet Gawler EDIT DI TAILS.<br>Ernall                                                                                                    | Order Value : 1 27 27                                                                                                    |                    |
| Information         | jispreet.bindra@surgeons.org<br>Centext Number<br>Classication                                                                                                    | GST: 52/3                                                                                                    | Verify Order Value |
| and <b>Delivery</b> | Delivery Information                                                                                                    | (nclusive of GST)                                                                                                    | and Order Details  |
| Information         | Shipping Address control of the second second secon | Order Details                                                                                                    |                    |
|                     | Billing Address EDVT BETAILS<br>200 200 Spring St<br>EXST MELIOURNE, 3002 VIC<br>Autorials                                                                                                    | Nem Qty<br>Disposed Galater - ASSET UAT Scilo -<br>Topines int Sm 29s                                                                                                    |                    |
|                     | Payments                                                                                                    |                                                                                                    | _                  |
| Choose a 🛛 🗕        | Choose a way to pay                                                                                                    | Delvery Information                                                                                                    |                    |
| way to nay          | <u> </u>                                                                                                    | Delivery by Australia Post or Express Post is free of<br>charge. If courier delivery is expressly requested,<br>these costs will be charged to the customer,                                                                                              |                    |
| wuy co puy          | Pagéal                                                                                                    | following customer agreement after a courier cost<br>quote is obtained.                                                                                                    |                    |
| and enter           | Nete: Royal Australiasian Chilege et Surgeurins dises net store any credit card<br>information as part of this purchase:                                                                                                    | Orders are dispatched within two business days of<br>receipt of order                                                                                                    |                    |
| details             | By sensing "Complex Prevent" you wonth load (additional College of Sciences) from A Constitution. In sensitive you with the<br>for mentancing expension, we will process your prevente data in accordance with the Book Auditational College addiceptors<br>Releases Institute.                                                                                                    | For items under 555 of value, Australia Parcel<br>Post is used which dislows authors for 9 inscheres<br>days     For items twer 555 walker, Capresi Post is used<br>anticit used/han energy of wherey. This is done<br>so that the parcel may be tracked. |                    |
|                     |                                                                                                    | Merchandise can also be purchased in person<br>from the RACS Melbourne Office at:                                                                                                    |                    |
|                     |                                                                                                    | 250 - 290 Spring Street, East Melbourne between<br>normal business hours.                                                                                                    |                    |

Once the payment is complete, a Thank you screen appears.

A tax invoice/payment receipt will also be emailed to your registered email address.

| izos                                                                                           |  |
|------------------------------------------------------------------------------------------------|--|
| Thank you                                                                                      |  |
| Your payment has been received                                                                 |  |
| Your payment receipt will be emailed to you.                                                   |  |
| If you have any queries regarding your payment, please email accounts receivable@surgeons.org. |  |
| Back to Training and Services-                                                                 |  |

# 4. How to submit an Abstract for an Event?

If you wish to speak at an event, you will be able to submit an abstract if RACS has enabled Abstract submission for that event.

#### 4.1 To submit an Abstract, click **SUBMIT ABSTRACT**

|                           | ASSET UAT 5/10                                 | \$ 3975.00        |
|---------------------------|------------------------------------------------|-------------------|
| Contraction of the second | Start Date: 25-10-2022<br>End Date: 25-10-2022 |                   |
| - TT-                     | Remaining Capacity: 24                         | REGISTER →        |
|                           |                                                | SUBMIT ABSTRACT + |

4.2 The Submit Abstract screen appears. Enter Abstract text and click **SUBMIT.** 

| Submit Abstra                                            | ct |  |        |
|----------------------------------------------------------|----|--|--------|
| Event                                                    |    |  |        |
| ASSET UAT 5/10<br>Abstract Text<br>Maximum of 250 words. |    |  |        |
|                                                          |    |  |        |
|                                                          |    |  | SUBMIT |

### 5. How to access your Profile?

You can access or edit your profile in eHub.

4.1 To access or edit your profile, click on the drop-down arrow next to your profile name on the right corner of the screen.

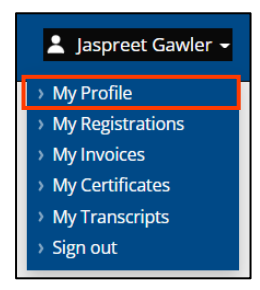

4.2 Click My Profile. My Profile screen appears.

4.3 Go to the tab you want to edit. Make the required changes and click **SAVE**.

| BICTIONS CULTURAL DIVERSITY ADDITIONAL DITAILS                                                                                                    |
|----------------------------------------------------------------------------------------------------|
| Preferred Name                                                                                                    |
|                                                                                                    |
| Loni Nume                                                                                                    |
| Davider                                                                                                    |
| Sandar                                                                                                    |
| Plane West                                                                                                    |
| Country Of Birth                                                                                                    |
| 1                                                                                                    |
| Primary Email                                                                                                    |
| and real and a statements of the second second seco |
| Mahile Phane                                                                                                    |
| 4140400000                                                                                                    |
| iture Plece                                                                                                    |
| Provide a tripologie mandar                                                                                                    |
| Medical Registration Incedee                                                                                                    |
| 18127                                                                                                    |
|                                                                                                    |

## 6. How to view your Event registrations and withdraw from an event?

You can view your event registrations in eHub

6.1 To view your Event Registrations, click on the drop-down next to your profile name on the right corner of the page.

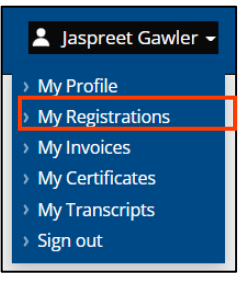

6.2 Click **My Registrations. My registrations** screen appears. View the events you are registered for.

| Please note there can be a delay in processing your registrations. |        |
|--------------------------------------------------------------------|--------|
| ASSET UAT 5/10                                                     |        |
| Name: Jaspreet Gayler                                              |        |
| Email: jasprant hindra@surgeonu.org                                | CANCEL |
| Past: kinch                                                        |        |
| Registered since: 10/24/2022, 12:13 GMT+11                         |        |
| fv waitlist items                                                  |        |

6.3 If you want to withdraw your registration from an event, click **CANCEL**.

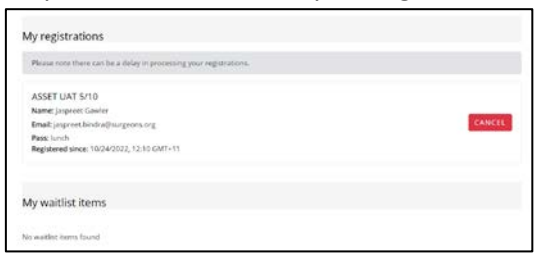

6.3 A confirmation screen appears. Click **CONFIRM** to proceed.

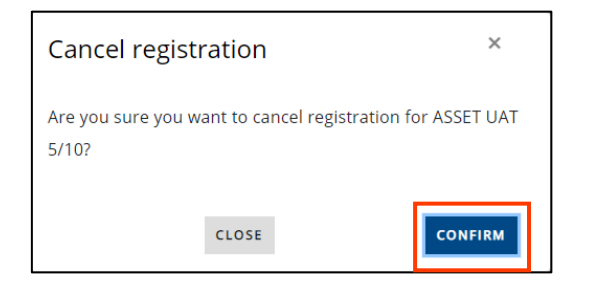

# 7. How to view your Event Invoices?

You can view your invoices in eHub.

7.1 To view your Event registrations, click the drop-down arrow next to your profile name on the right-hand corner of the screen.

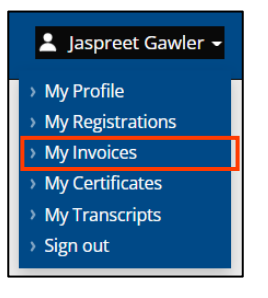

7.2 Click **My Invoices.** The invoices screen appears.

7.3 Click **DOWNLOAD** to download an Invoice.

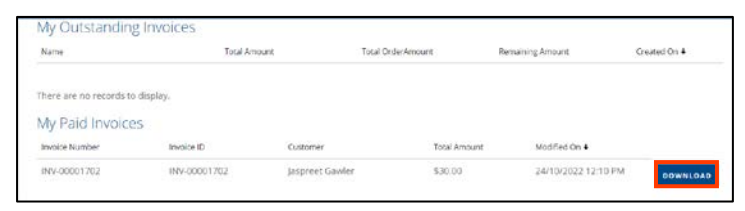

# 8. How to view your Certificates?

You can view your certificates in eHub.

8.1 To view your Event Certificates, click the drop-down arrow next to your profile name on the right-hand corner of the screen.

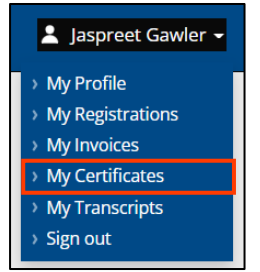

8.2 Click My Certificates. My Certificates screen appears.8.3 Click DOWNLOAD to download the certificate.

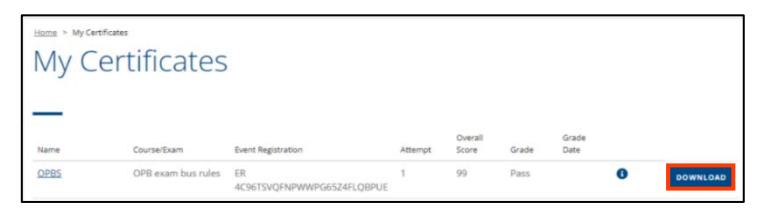

# 9. How to view your Transcripts?

You can view the transcripts for the events you spoke at in eHub.

*Note*: The transcript is the list of events the speaker spoke at.

9.1 To view your Transcripts, click the drop-down arrow next to your profile name on the right-hand corner of the screen.

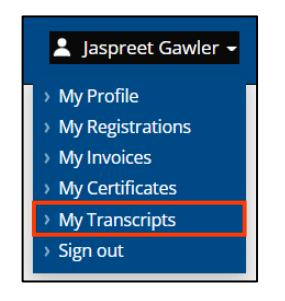

9.2 Click My Transcripts. My Transcripts screen appears.

9.3 Click **PRINT TRANSCRIPT** to print the Transcript.

| My Transcripts                                            |                  |                |                     |
|-----------------------------------------------------------|------------------|----------------|---------------------|
| My transcripts                                            |                  |                |                     |
| Racs Test18 vinay gawler                                  |                  |                |                     |
| RACS ID: 217220                                           |                  |                |                     |
| 250-290 Spring St<br>EAST MELBOURNE VIC 3002<br>Australia |                  |                |                     |
| Event                                                     | Event Start Date | Event End Date | Registration Status |
| Base paid event onsite                                    | 07/12/2022       | 07/12/2022     | Attended            |
|                                                           |                  |                | PRINT TRANSCRIPT    |